# ADL STRATOS DSD Playback Guide To run the STRATOS on Mac– PCM:

- 1. Power on STRATOS, select USB input. The device will enumerate as a USB Audio device on your Mac.
- 2. In Audio Midi Setup, select the "STRATOS" device as your default Input and Output device.
- 3. The sample rate of the device can be selected using the drop down menu.
- 4. The audio is also output over SPDIF.

# To run the STRATOS on Mac– DSD:

1. Install playback software on MAC.

Ex: Audirvana 15 days free <u>https://audirvana.com/?page\_id=3397</u>

- 2. In Preferences Setup, Audio System selects the "STRATOS" as your Default Device.
- 3. The Native DSD Capability select the "DSD Over PCM standard 1.0"
- 4. SPDIF output is not working on DSD playback.

# To run the STRATOS on Windows – PCM:

- 1. Power on STRATOS, select USB input. The device will enumerate as a USB Audio device on your PC.
- 2. Install the furutech \_DriverSetup\_v1.00.
- 3. In Control Panel->Sound, select "STRATOS" as your Default Device.
- 4. The audio is also output over SPDIF.

### To run the STRATOS on Windows – DSD

Install playback software on Windows

1. Install the Foobar2000 media player http://www.foobar2000.org/getfile/079dd178a05e1c51445e77506daa5dd2/

### 2. Download the 'SACD' plugin

https://sourceforge.net/projects/sacddecoder/files/foo\_input\_sacd/foo\_input\_sacd-0.6.5.zip/download ( Please use the 0.6.5 version and do not install the newest version )

| all filters                     |        |
|---------------------------------|--------|
| all src                         |        |
| ASIOProxyInstall-0.6.5.exe      | 159 KB |
| 🚰 foo_input_sacd.fb2k-component | 156 KB |
| areadme.txt                     | 6 KB   |

- a. Go to the downloaded folder and install ASIO ProxyInstall-0.6.5.exe by double click on the file
- b. Once the ASIO ProxyInstall-0.6.5.exe is installed, go ahead and install the plugin foo\_input\_sacd.fb2k-component.
- c. Click Apply (foobar2000 will restart)
- 3. Download the ASIO plugin "foo\_out-asio" from <u>http://www.foobar2000.org/components/view/foo\_out\_asio</u> a. Install the plugin
  - b. Click Apply (foobar2000 will restart)

#### 4. Configure the Output Device

- a. Goto Playback->Output
- b. Select the Device: ASIO: foo\_dsd\_asio

| Components                                                                                                    | Device                               |  |  |
|----------------------------------------------------------------------------------------------------|--------------------------------------|--|--|
| <ul> <li>Display</li> <li>Keyboard Shortcuts</li> </ul>                                                                                                    | ASIO : foo_dsd_asio                  |  |  |
| Keyboard Shortcuts     Media Library     Media Library     Networking     Playback     Josp Manager     Joutput     Sholl Integration     Tools     SACD     Advanced | Buffer length                        |  |  |
|                                                                                                    |                                      |  |  |
|                                                                                                    | Reset all Reset page OK Cancel Apply |  |  |

- 5. Configure the ASIO output
  - a. Goto Playback->Outut->ASIO, double-click on foo\_dsd\_asio
  - b. Select the FURUTECH ASIO Driver
  - c. Select "ASIO Native"
  - d. Select "PCM" to "DSD" Method: "None"
  - e. Select Fs: DSD128 or 256

| Components                                                                                                    | ASIO drivers                                                                                                    |
|----------------------------------------------------------------------------------------------------|----------------------------------------------------------------------------------------------------|
| > Display<br>- Keyboard Shortcuts<br>> Media Library<br>- Networking<br>a - Playback<br>- DSP Manager<br>4. Output | foo_dsd_asio<br>FURUTECH ASIO Driver                                                                                                    |
| ASIO                                                                                                    | Double-click an entry to activate the driver's control panel.                                                                                                    |
| <ul> <li>▲ · Tools</li> <li>▲ · Tagging</li> <li>▲ · Treedb Tagger</li> <li>Advanced</li> </ul>                    | foo_dsd_asio v0.6.4                                                                                                    |
|                                                                                                    | ASIO Driver: FURUTECH ASIO Driver DSD Playback Method: ASIO Native PCM to DSD Method: None Fs: DSD128 Edit                                                                                                    |
|                                                                                                    | Remov                                                                                                    |
|                                                                                                    | This feature allows you to configure alternate channel mappings for your ASIO-enabled soundcards.<br>You may need to close and re-open the foobar2000 preferences dialog for your newly added mappings to appear as output devices in the "output" page. |
|                                                                                                    |                                                                                                    |

- 6. Configure the SACD plugin to play DSD (and not convert from DSD to PCM)
  - a. Goto Tools->SACD
  - b. Set ASIO Driver Mode to "DSD"
  - c. Set PCM Sample Rate to "352800"

| Preferences: SACD                                                                                                    | 2 ×                                                                                                    |
|----------------------------------------------------------------------------------------------------|----------------------------------------------------------------------------------------------------|
| Preferences: SACD  Components Display Keyboard Shortcuts Media Library Networking Playback DSP Manager Output ASIO Shell Integration Tools Tagging Treedb Tagger Advanced | ASIO Driver Mode: DSD   PCM Volume: +0dB   +0dB    PCM Samplerate: 352800   DSD2PCM Mode: Multistage (Fixed-Point)   DSD2PCM Mode: Multistage (Fixed-Point)   Preferable Area: None   © Editable Tags Store Tags With ISO   © Edited Master Playback |
|                                                                                                    | Reset all     Reset page     OK     Cancel     Apply                                                                                                    |

Note:

The newer version of foo\_input\_sacd (Version 9.0 and above) does not support native DSD, only DoP. So by using the newer version, the DSD 256 will be unable to play properly. We advise use of older version of the plugin (Version 0.6.5)